# Vorgehen Registration Labor und GLN Labor beantragen

# "Login Registration Labor" anklicken

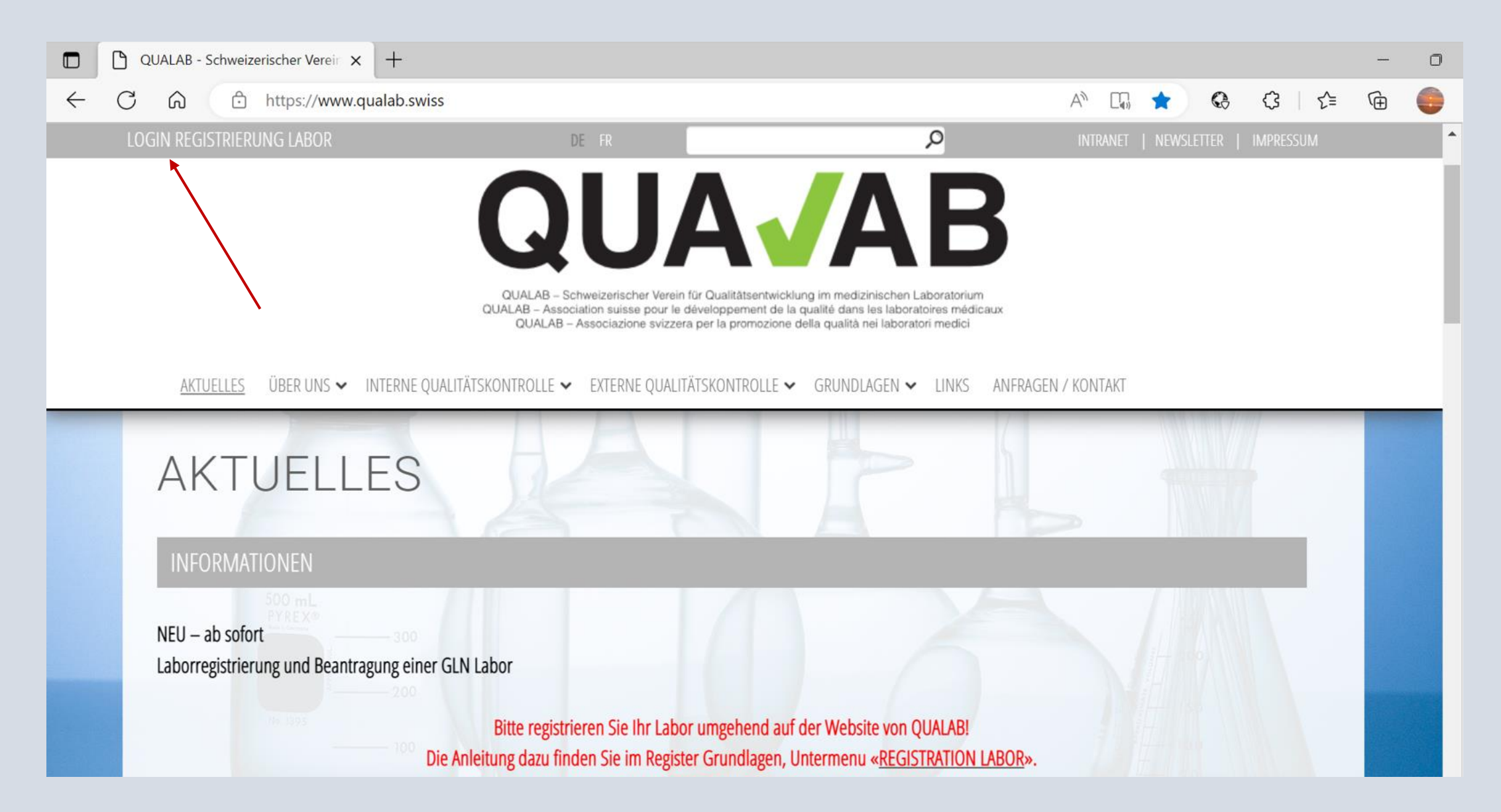

### Eingabe User-E-Mail und Passwort; "Anmelden" anklicken

| QUA <b>/</b> AB | Datenau         | swertungplattfor         | Registrieren Sprache |
|-----------------|-----------------|--------------------------|----------------------|
|                 |                 | Registrierter Nutzer     |                      |
|                 | Benutzer-E-Mail | sekretariat@qualab.swiss |                      |
|                 | Passwort        | •••••                    |                      |
|                 |                 | Passwort vergessen       |                      |
|                 |                 | Anmelden                 |                      |
|                 |                 |                          |                      |
|                 |                 |                          |                      |
|                 | /               |                          |                      |

# Code aus E-Mail oder von Google Authenticator in Feld Token eintragen; "Anmelden" anklicken

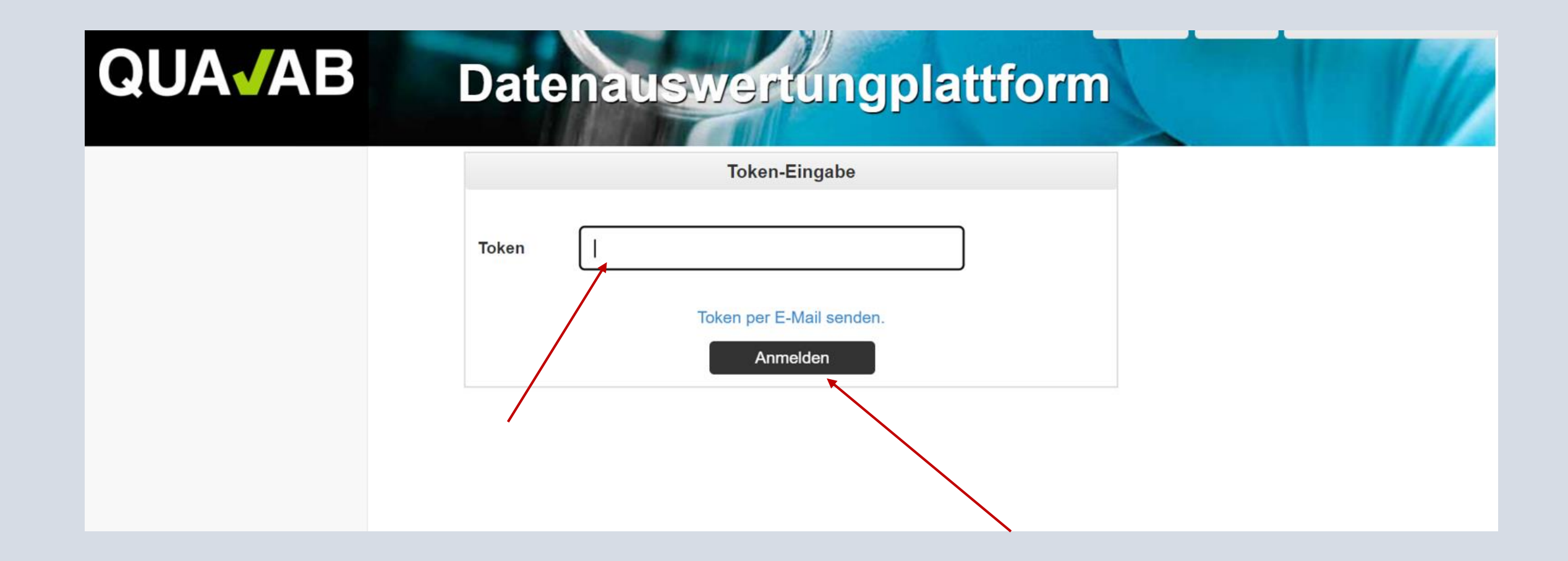

### "Neues Labor registrieren" anklicken

#### Datenauswertungplattform

| AP Laborbenutzer                | Willkommen in der DAP                                                                                                    |
|---------------------------------|----------------------------------------------------------------------------------------------------|
| Labore                          | Sie haben noch kein Labor in der DAP registriert, Für eine Neuanmeldung benötigen Sie eine Labor-GLN. Falls ihr Labor bereits über eine GLN verfügt, halten Sie diese bitte bereit. |
| Refdata Anträge                 | Ansonsten haben Sie die Möglichkeit, im nächsten Schritt eine neue Labor-GLN zu beantragen.                                                                                         |
| Zahlungen                       | Neues Labor registrieren                                                                                                    |
| ein Benutzerkonto               |                                                                                                    |
| Benutzerkonto und Einstellungen |                                                                                                    |
|                                 |                                                                                                    |
|                                 |                                                                                                    |

# Angaben des Labors eintragen; AGB's durchlesen und dies bestätigen; "Speichern" anklicken

#### 

#### Datterrauswertungprattioni

| )AP Laborbenutzer               |                                    | Beantragen einer Labor GLN                                        |                             |  |  |  |  |  |  |
|---------------------------------|------------------------------------|-------------------------------------------------------------------|-----------------------------|--|--|--|--|--|--|
| Labore                          | Firmenname*                        | Firmenname                                                        |                             |  |  |  |  |  |  |
| Refdata Anträge                 |                                    |                                                                   |                             |  |  |  |  |  |  |
| Zahlungen                       | Firmenname Zusatz                  | Firmenname Zusatz                                                 |                             |  |  |  |  |  |  |
| 1ein Benutzerkonto              | Laborkategorie*                    | Auftragslabor                                                     | •                           |  |  |  |  |  |  |
| Benutzerkonto und Einstellungen |                                    |                                                                   |                             |  |  |  |  |  |  |
|                                 |                                    | O De                                                              |                             |  |  |  |  |  |  |
|                                 | Sprache*                           | ⊖ Fr                                                              |                             |  |  |  |  |  |  |
|                                 |                                    | ⊖ It                                                              |                             |  |  |  |  |  |  |
|                                 | Strasse*                           | Strasse Strasse Nr.                                               |                             |  |  |  |  |  |  |
|                                 | PLZ / Ort*                         | PLZ Ort                                                           |                             |  |  |  |  |  |  |
|                                 | Land*                              | Schweiz                                                           |                             |  |  |  |  |  |  |
|                                 | Kanton*                            | Aargau 🗸                                                          |                             |  |  |  |  |  |  |
|                                 | Tätigkeitsbeginn*                  | TT.mm.jjjj                                                        |                             |  |  |  |  |  |  |
|                                 | ☐ Ich akzeptiere, dass QUALAB ermä | ächtigt wird, Auswertungsdaten der Qualitätskontrolle zu verwende | en und weiterzureichen. AGB |  |  |  |  |  |  |
|                                 | * Eingabe obligatorisch (Mussfeld) | Zurück Speichern                                                  |                             |  |  |  |  |  |  |

Achtung! das gewählte Datum beim Tätigkeitsbeginn darf nicht das Datum der Registrierung sein und muss in der Vergangenheit liegen. Korrekterweise muss es dem Beginn der Tätigkeit des Labors entsprechen. Wenn dies nicht bekannt ist, sollte ein Datum in der längeren Vergangenheit (mehr als 1,5 Jahre) eingetragen werden.

## Antrag erfolgreich übermittelt; «Zurück zur Laborliste» anklicken

| DAP Laborbenutzer               | Antrag erfolgreich übermittelt                                                                                                    |  |
|---------------------------------|----------------------------------------------------------------------------------------------------|--|
| Labore                          | Vielen Dank für die Registration. Die Daten werden nun geprüft und anschliessend freigegeben. Sie erhalten eine E-Mail, sobald der Antrag bearbeitet wurde. |  |
| Refdata Anträge                 | 7 with all and a line and a line and a line and a line and a line and a line and a line and a line and a line a                                             |  |
| Zahlungen                       | Zuruck zur Laborliste                                                                                                    |  |
| Mein Benutzerkonto              |                                                                                                    |  |
| Benutzerkonto und Einstellungen |                                                                                                    |  |
|                                 |                                                                                                    |  |
|                                 |                                                                                                    |  |
|                                 |                                                                                                    |  |
|                                 |                                                                                                    |  |

### **Refdata-Status ansehen**

### **GUAVAD** Datenauswertungplattform

| DAP Laborbenutzer               | Refdata | Anträge   |                 |                    |                            |               |                             |                     |  |
|---------------------------------|---------|-----------|-----------------|--------------------|----------------------------|---------------|-----------------------------|---------------------|--|
| Labore                          | Status  | Labor-GLN | Name des Labors | Strasse            | PLZ                        | Ort           | Tätigkeitsbeginn            | Antrag zurückziehen |  |
| Refdata Anträge                 | Erfasst |           | QUALAB          | Spitalackerstrasse | 3013 Berr                  |               | 01.01.2021                  | Û                   |  |
| Zahlungen                       |         |           |                 |                    |                            |               |                             |                     |  |
| Mein Benutzerkonto              |         |           |                 |                    |                            |               |                             |                     |  |
| Benutzerkonto und Einstellungen |         |           |                 |                    |                            |               |                             |                     |  |
|                                 |         |           |                 | Die<br>Ant         | Spal <sup>:</sup><br>ragsl | te «:<br>pear | Status» zeig<br>beitung an. | t den Stand der     |  |
|                                 |         |           |                 |                    |                            |               |                             |                     |  |

# Antrag bei Bedarf zurückziehen

|                    |                                              |                   | Date              | eneusw                | entungo              | latt     | 0     | m                  |                           | 3                 |                      |          |
|--------------------|----------------------------------------------|-------------------|-------------------|-----------------------|----------------------|----------|-------|--------------------|---------------------------|-------------------|----------------------|----------|
|                    |                                              |                   |                   |                       | 91                   | IN       | 8     | 1=                 |                           |                   |                      |          |
|                    | DAP Laborbenutzer                            | Refdata           | Anträge           |                       |                      |          |       |                    |                           |                   |                      |          |
|                    | Labore                                       | Status            | Labor-GLN         | Name des Labors       | Strasse              | PLZ (    | ort T | ätigkeitsbeginn    | Antrag zurückziehen       |                   |                      |          |
|                    | Refdata Anträge                              | Erfasst           |                   | QUALAB                | Spitalackerstrasse   | 3013 E   | ern 0 | 1.01.2021          | 1                         |                   |                      |          |
|                    | Zahlungen                                    |                   |                   |                       |                      |          |       |                    |                           |                   |                      |          |
|                    | Mein Benutzerkonto                           |                   |                   |                       |                      |          |       |                    |                           |                   |                      |          |
|                    | Benutzerkonto und Einstellungen              |                   |                   |                       |                      |          |       |                    |                           |                   |                      |          |
|                    |                                              |                   |                   |                       | 1.1.1.1              | 1 148    | 1     |                    |                           |                   |                      |          |
|                    | DAP Laborbenutzer                            | Refdata A         | nträge            |                       |                      |          |       |                    |                           |                   |                      |          |
|                    | Labore                                       | Status            | Labor-GLN         | Name des Labors       | Strasse              | PLZ      | Ort   | Tätigkeitsbegin    | Diesen Ant<br>zurückzieh  | trag<br>hen       |                      |          |
|                    | Refdata Anträge                              | Exformat          |                   |                       | Caitala alveratrance | 2042     | Dem   | 01.01.0001         |                           |                   |                      |          |
|                    | Zahlungen                                    | Ellassi           |                   | QUALAD                | Spitalackerstrasse   | 3013     | Dem   | 01.01.2021         | 8                         |                   |                      |          |
|                    | Mein Benutzerkonto                           |                   |                   |                       |                      |          |       |                    |                           |                   |                      |          |
|                    | Benutzerkonto und Einstellungen              |                   |                   |                       |                      |          |       |                    |                           |                   |                      |          |
|                    |                                              |                   |                   |                       |                      |          |       |                    |                           |                   |                      |          |
|                    | https://daptest.qualab.swiss/dap/control/lis | IRefuataAntraeg   | e                 |                       | A. V                 | 2 20     |       | Der Refdata-Antrag | g wurde erfolgreich abgei | brochen           |                      |          |
|                    | daptest.                                     | qualab.swiss er   | nthält            |                       | ce                   | Abmelden |       |                    | Ter                       | Pofdata Anträga   |                      |          |
|                    | AB Date                                      | Sie diesen Antrac | y wirklich zurück | kziehen?              |                      | 1        |       |                    | 201                       | Sie beben noch ke | nino Dofdoto Antrăgo |          |
|                    |                                              |                   |                   | OK Abbrec             | nen                  |          |       |                    |                           | Sie hanen noch ke | eine Reidala-Antrage |          |
| DAP Laborbenutzer  | Refdata Anträge                              |                   |                   |                       |                      |          |       | Refdata Anträge    | )                         |                   |                      |          |
| Labore             | Status Labor-GLN Name des La                 | hors Stasse       | PL                | 7 Ort Tätigkeitsbegin | Diesen Antrag        |          |       | Zahlungen          |                           |                   | $\mathbf{i}$         |          |
| Refdata Anträge    | Erfasst OLIALAB                              | Spitalack         | erstrasse 301     | 13 Bern 01.01.2021    |                      |          | M     | lein Benutzerko    | onto                      |                   |                      |          |
| Zahlungen          | Chast QUALAD                                 | Spitellack        | 0130/4350 301     | 01.01.2021            |                      |          |       | Benutzerkonto un   | nd Einstellungen          |                   |                      |          |
| Mein Benutzerkonto |                                              |                   |                   |                       |                      |          |       |                    |                           |                   |                      |          |
|                    |                                              |                   |                   |                       |                      |          |       |                    |                           |                   |                      | <b>N</b> |

# Labor ansehen; Register Labore – "Name des Labors" anklicken

#### 

| DAP Laborbenutzer               | Registrierte Labore Neues Labor registrieren |                   |                          |                                                      |                |               |                            |                |  |  |
|---------------------------------|----------------------------------------------|-------------------|--------------------------|------------------------------------------------------|----------------|---------------|----------------------------|----------------|--|--|
| Labore                          | Name des Labors                              | Firmenname Zusatz | Labor-GLN                | Strasse                                              | PLZ            | Ort           | Tätigkeitsbeginn           | Refdata Status |  |  |
| Zahlungen                       | QUALAB                                       |                   |                          | Spitalackerstrasse                                   | 3013           | Bern          | 01.01.2021                 | inaktiv        |  |  |
| Benutzerkonto und Einstellungen |                                              |                   | Ref<br>Sob<br>wea<br>«ak | data Status:<br>ald die GLN<br>chselt der St<br>tiv» | l Lab<br>tatus | or v<br>5 vor | orhanden is<br>n «inaktiv» | st,<br>auf     |  |  |